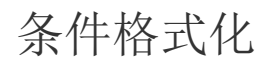

• 1. 描述 • 2. 条件格式化

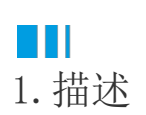

在报表的制作过程中,有时为了突出满足条件的数据,需要对其进行一些特殊处理,比如显示特殊颜色。

这就是条件格式化,即当数据满足一定条件时,格式自动发生变化。

下图为设置了条件格式化的应用效果,当订单金额大于1000时,文本框背景会自动显示为绿色,从而利于用户迅速的捕捉到关键信息。

| 订单编号     | 类别名称 | 产品名称  | 购买数量 | 订单金额   |
|----------|------|-------|------|--------|
| DD000045 | 生鲜蔬果 | 产品032 | 13   | 901.55 |
| DD000046 | 生鲜蔬果 | 产品001 | 7    | 179.2  |
| DD000046 | 综合商品 | 产品011 | 7    | 132.72 |
| DD000047 | 生鲜蔬果 | 产品038 | 19   | 771.21 |
| DD000047 | 饮料烟酒 | 产品021 | 5    | 423.15 |
| DD000047 | 饮料烟酒 | 产品047 | 10   | 940.9  |
| DD000047 | 食品副食 | 产品031 | 20   | 1231.2 |
| DD000048 | 饮料烟酒 | 产品003 | 15   | 900.9  |
| DD000048 | 饮料烟酒 | 产品021 | 15   | 627    |
| DD000048 | 日用百货 | 产品034 | 6    | 28.8   |
| DD000049 | 食品副食 | 产品007 | 2    | 75.68  |
| DD000049 | 日用百货 | 产品037 | 13   | 1041.3 |
| DD000049 | 文体办公 | 产品029 | 12   | 352.8  |
| DD000049 | 食品副食 | 产品018 | 16   | 934.56 |
| DD000050 | 饮料烟酒 | 产品010 | 8    | 260.48 |

## Ⅰ2.条件格式化

操作步骤

0

选中"订单金额"单元格,右侧即出现"文本框"属性设置项。找到"背景选项"中的"颜色",然后单击小方块按钮,在下拉列表中选择"表达式"。

|                                                         | A        |           |                     |     |
|---------------------------------------------------------|----------|-----------|---------------------|-----|
|                                                         |          |           | 文本框                 | ٩   |
|                                                         |          | 常规选项 ———  |                     |     |
| 助立教日 计关入框                                               | 夷格公组     | 名称        | 文本框11               |     |
| 网头数重 订单金额     {         [         ]         [         ] | ■ <明细分组> | 数据        | {订单金额}              | •   |
| Sum(购买数 {Count(订单金<br>                                  |          | 钻取操作 ———  |                     |     |
|                                                         |          | 钻取类型      | 无                   | ~   |
|                                                         |          | 背景选项 ———— |                     |     |
|                                                         |          | 颜色        | {IIF(RowNumber(No v | •   |
|                                                         |          | 图片        | × 重置                |     |
|                                                         |          | 边框选项 ———  |                     | - 1 |
|                                                         |          | 粗细        | <ul> <li></li></ul> | -   |
|                                                         |          | 线型        | 数据源1_DATASET —      |     |
|                                                         |          | 颜色        | E ID                |     |
|                                                         |          |           |                     |     |

2

3

在弹出的表达式编辑器中,填入条件格式化的表达式{IIF(订单金额 > 1000, "Green", "White")},然后保存。

| 表达式编辑器:背景选项 - 颜色 |                                       |    | ×  |
|------------------|---------------------------------------|----|----|
| 数据字段             | 表达式                                   |    |    |
| ∨ 常量数值           | {IIF(订单金额 > 1000, "Green", "White")}] |    |    |
| ∨ 内置数据           |                                       |    |    |
| 报表参数             |                                       |    |    |
| ∨ 数据集            |                                       |    |    |
| ∨ 位运算            |                                       |    |    |
| ∨ 常用函数           |                                       |    |    |
| ∨ 文档结构           |                                       |    |    |
| ∨ 报表主题           |                                       |    |    |
| ∨ 报表元素           |                                       |    |    |
|                  |                                       |    |    |
|                  |                                       |    |    |
|                  |                                       |    |    |
|                  |                                       | 保存 | 取消 |
|                  |                                       |    |    |

预览报表即可看到条件格式化效果。

| 订单编号     | 类别名称 | 产品名称  | 购买数量 | 订单金额   |
|----------|------|-------|------|--------|
| DD000045 | 生鲜蔬果 | 产品032 | 13   | 901.55 |
| DD000046 | 生鲜蔬果 | 产品001 | 7    | 179.2  |
| DD000046 | 综合商品 | 产品011 | 7    | 132.72 |
| DD000047 | 生鲜蔬果 | 产品038 | 19   | 771.21 |
| DD000047 | 饮料烟酒 | 产品021 | 5    | 423.15 |
| DD000047 | 饮料烟酒 | 产品047 | 10   | 940.9  |
| DD000047 | 食品副食 | 产品031 | 20   | 1231.2 |
| DD000048 | 饮料烟酒 | 产品003 | 15   | 900.9  |
| DD000048 | 饮料烟酒 | 产品021 | 15   | 627    |
| DD000048 | 日用百货 | 产品034 | 6    | 28.8   |
| DD000049 | 食品副食 | 产品007 | 2    | 75.68  |
| DD000049 | 日用百货 | 产品037 | 13   | 1041.3 |
| DD000049 | 文体办公 | 产品029 | 12   | 352.8  |
| DD000049 | 食品副食 | 产品018 | 16   | 934.56 |
| DD000050 | 饮料烟酒 | 产品010 | 8    | 260.48 |

------ 结束 -------

回到顶部